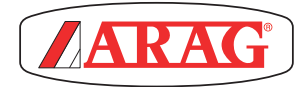

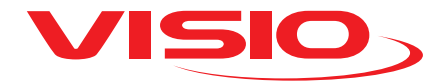

## WERSJA KONTROLI NAPEŁNIANIA Z PRZEPŁYWOMIERZEM

Software rel. 2.3.x

# SPIS TREŚCI

| Legenda Symboli                        | 3    |
|----------------------------------------|------|
| WSTĘP                                  | 4    |
| Opis produktu                          | 4    |
| PRZEZNACZENIE I ZASTOSOWANIE           | 4    |
| ZAWARTOŚĆ OPAKOWANIA                   | 4    |
| ŚRODKI OSTROŻNOŚCI                     | 4    |
| RYZYKO I ZABEZPIECZENIA PRZED MONTAŻEM | 5    |
| Ustawienie                             | 5    |
| Podłączenie do zasilania i czujników   | 5    |
| SCHEMATY MONTAŻU                       | 6    |
| STEROWANIA MENU                        | 7    |
| Pierwsze włączenie                     | 7    |
| Sterowania menu                        | 8    |
| Parametry robocze                      | 9    |
| STRUKTURA MENU                         | .10  |
| WSTĘPNE USTAWIENIA DO OBSŁUGI          | 11   |
| Alarmy natężenia przepływu             | . 11 |
| Czujniki                               | 12   |
| Kalibracja przepływomierzy             | 13   |
| Język                                  | 15   |
| Jednostki miary                        | .16  |
| Kontrast displayu                      | .17  |
| Akustyka alarmów                       | .18  |
| Akustyka przyciski                     | .18  |
| Czas interwencji zaworu                | 19   |
| Komunikacja CAN                        | 20   |
| Tryb funkcjonowania                    | 21   |
| Zarządzanie ustawieniami               | 22   |
| Menu Test                              | 24   |
| OBSŁUGA                                | 27   |
| KONSERWACJA / DIAGNOSTYKA / NAPRAWA    | 29   |
| Usterki i ich usuwanie                 | 29   |
| LIKWIDACJA NA ZAKOŃCZENIE EKSPLOATACJI | 29   |
| DANE TECHNICZNE                        | 30   |
| Dane techniczne urządzenia             | 30   |
| Menu ustawień                          | 31   |
| WARUNKI GWARANCJI                      | 32   |

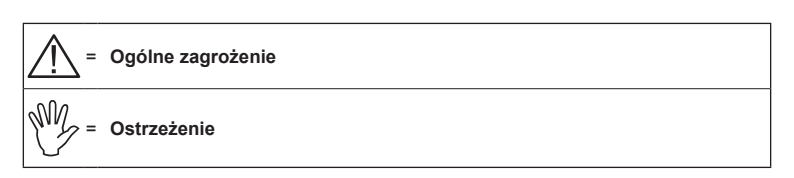

Niniejszy podręcznik stanowi integralną część aparatury, do której się odnosi i musi towarzyszyć jej zawsze w przypadku sprzedaży lub odstąpienia. Przechowywać go do przyszłej konsultacji; ARAG zastrzega sobie prawo do zmodyfikowania specyfikacji i instrukcji produktu w każdej chwili i bez wcześniejszego powiadomienia.

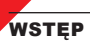

#### Opis produktu

VISIO jest innowacyjnym wyświetlaczem wielofunkcyjnym, niezwykle spójnym i precyzyjnym, służącym do wyświetlania różnych danych związanych z zabiegami w rolnictwie.

Wymagana funkcja może być wybrana za pomocą programu.

Wartości, które mogą być wyświetlone są różne i zmieniają się w zależności od ustawionego trybu funkcjonowania oraz typologii podłączonych do niego czujników.

#### PRZEZNACZENIE I ZASTOSOWANIE

Urządzenie to zostało specjalnie zaprojektowane do zainstalowania na maszynach rolniczych do odchwaszczania i opryskiwania.

Aparatura została zaprojektowana i wykonana w zgodności z normą EN ISO 14982 (Kompatybilność elektromagnetyczna - maszyny rolnicze i leśne) zharmonizowaną z Dyrektywą 2004/108/WE.

#### ZAWARTOŚĆ OPAKOWANIA

Poniższa tabela wskazuje komponenty, które znajdziecie wewnątrz opakowania komputera VISIO:

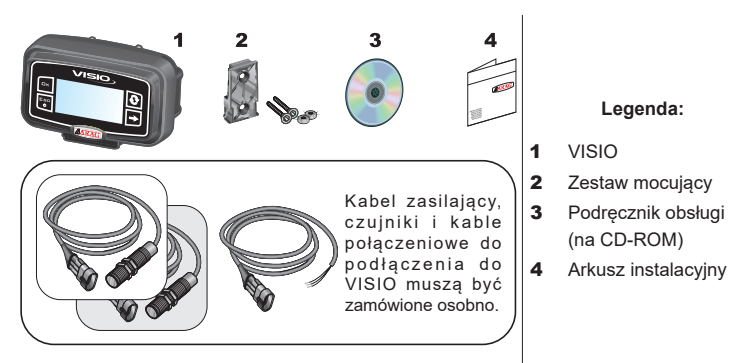

#### ŚRODKI OSTROŻNOŚCI

- · Nie kierować na aparaturę strumienia wody.
- Nie używać rozpuszczalników ani benzyny do czyszczenia zewnętrznych części pojemnika.
- Nie używać bezpośredniego strumienia wody do czyszczenia urządzenia.
- Przestrzegać przewidzianego napięcia zasilania (12 V DC).

• W przypadku, gdy wykonuje się spawanie łukowe galwaniczne, odłączyć łączniki od VISIO i odłączyć kable zasilające.

· Używać wyłącznie oryginalnego oprzyrządowania i części zamiennych ARAG.

## RYZYKO I ZABEZPIECZENIA PRZED MONTAŻEM

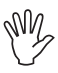

Wszystkie operacje instalacyjne muszą być wykonane z odłączonym akumulatorem i z zastosowaniem odpowiedniego oprzyrządowania i wszystkich wymaganych środków ochrony indywidualnej.

Ustawienie

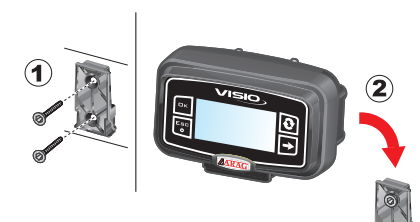

 Zamocować suwak mocujący w kabinie za pomocą specjalnych śrub (1), w punkcie, w którym VISIO jest łatwo widoczny i dostępny rękoma, ale z dala od organów w ruchu.

2) Przymocować VISIO wkładając go na suwak w kierunku do dołu aż do całkowitego zablokowania.

3) Przymocować kable w taki sposób, aby nie miały styczności z częściami w ruchu.

Podłączenie do zasilania i czujników

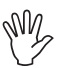

Zainstalowanie i podłączenie czujników oraz zasilania muszą być wykonane przez wyspecjalizowanych pracowników. VISIO musi być podłączony tylko i wyłącznie do urządzeń ARAG.

PRZY OKAZJI SPAWANIA ŁUKIEM ELEKTRYCZNYM, UPEWNIĆ SIĘ CZY ZASILANIE URZĄDZENIA JEST ODŁĄCZONE; W RAZIE KONIECZNOŚCI ODŁĄCZYĆ KABLE ZASILAJĄCE.

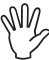

ARAG nie odpowiada za uszkodzenie instalacji, rzeczy, obrażenia osób,

> zwierząt z powodu błędnego lub nieprawidłowego montażu VISIO.

W przypadku uszkodzenia urządzenia z powodu błędnego lub niewłaściwego montażu, zostaje automatycznie unieważniona gwarancja.

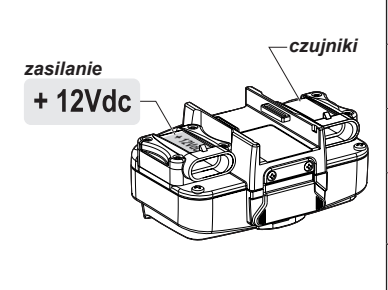

| Kolor przewodu<br>(kabel zasilający) | Podłączenie                                  |
|--------------------------------------|----------------------------------------------|
| czerwony                             | dodatni                                      |
| czarny                               | ujemny                                       |
| zielony                              | przerwanie liczenia -<br>Podłączenie do masy |
| żółty                                | przerwanie liczenia -<br>Połączenie +12VDC   |

# SCHEMATY MONTAŻU

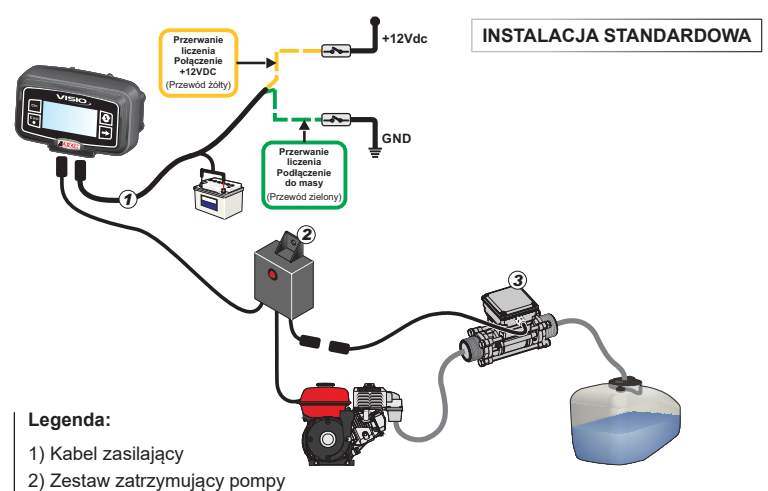

- 3) Przepływomierz
- 4) Kabel zasilający-Kabel połączeniowy dla Bravo 300S/400S

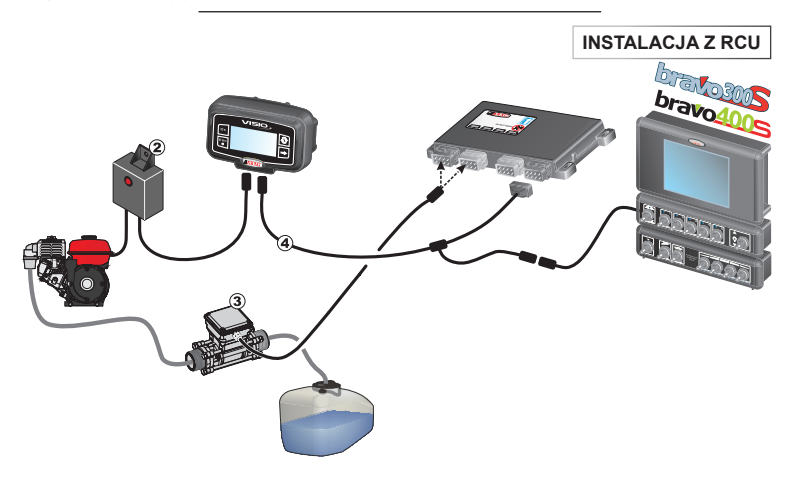

# STEROWANIA MENU

#### Pierwsze włączenie

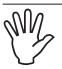

Przy pierwszym włączeniu, VISIO wykonuje procedurę asystenta dla podstawowych ustawień urządzenia.

Nacisnąć klawisz 🖸 w celu poruszania się między pozycjami, 🗆 K w celu zapisania

i przejścia do następnego ustawienia lub **ESC** w celu powrotu do poprzedniego ustawienia.

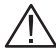

UWAGA: Przed wykonaniem zmiany trybu funkcjonowania, upewnić się czy wszystkie czujniki / przepływomierze są ODŁĄCZONE od urządzenia.

Sterowania menu

MZ-

Na poniższych stronach, w zależności od ustawionego trybu funkcjonowania, niektóre pozycje menu mogą być inne od tych zilustrowanych.

|                                                                                             | ROZRUCH                                                                                                    |
|---------------------------------------------------------------------------------------------|----------------------------------------------------------------------------------------------------|
|                                                                                             | A Naciskać na klawisz przez 1 sekundę;<br>B Naciskać klawisz w celu wyświetlenia w<br>kolejności różnych wartości w rozszerzeniu<br>(w głównej części displayu).<br>Przy każdym włączeniu urządzenie<br>pokazuje na krótko stronę z nazwą<br>urządzenia i wersją programu.<br>WYŁĄCZENIE<br>A Naciskać klawisz przez 2 sekundy. |
| CK 0.001<br>CK 0.001<br>C 0.01/min<br>0.01/min                                              | <b>DOSTĘP DO MENU USTAWIEŃ</b><br>Z głównej strony nacisnąć jednocześnie na<br>klawisze <b>przez 2 sekundy</b> w celu wejścia<br>do Menu ustawień.                                                                                                    |
|                                                                                             | WYBÓR I DOSTĘP<br>DO POZYCJI MENU                                                                                                    |
| B<br>B<br>B<br>B<br>B<br>B<br>B<br>B<br>B<br>B<br>B<br>B<br>B<br>B<br>B<br>B<br>B<br>B<br>B | <ul> <li>A Naciskać kolejno w celu przechodzenia po pozycjach (wybrana pozycja jest podkreślona czarnym paskiem);</li> <li>B Naciskać w celu wejścia do wybranej pozycji menu.</li> <li>Trzy punkty pod pozycją wskazują obecność dodatkowego menu ustawienia.</li> </ul>                                                       |

#### ZMIANA WARTOŚCI

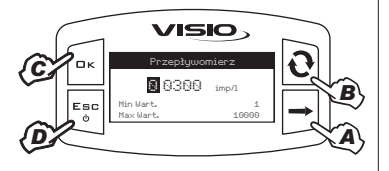

A Naciskać w celu przechodzenia między cyframi;

**B** Naciskać kolejno w celu zmiany wartości cyfry podkreślonej kursorem;

C Naciskać w celu zatwierdzenia zmiany.

Display powróci do poprzedniej strony;

**D** Naciskać w celu wyjścia ze strony bez zatwierdzenia zmiany danej.

Wartość edytowana musi zawierać się w zakresie przedstawionym na stronie.

#### Parametry robocze

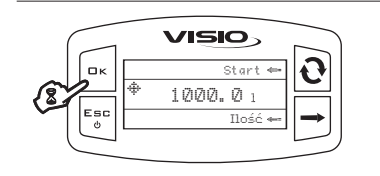

Na głównej stronie, naciskając klawisz przez dwie sekundy wchodzi się do menu Parametry robocze, w celu ustawienia wartości Korekty natężenia przepływu.

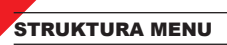

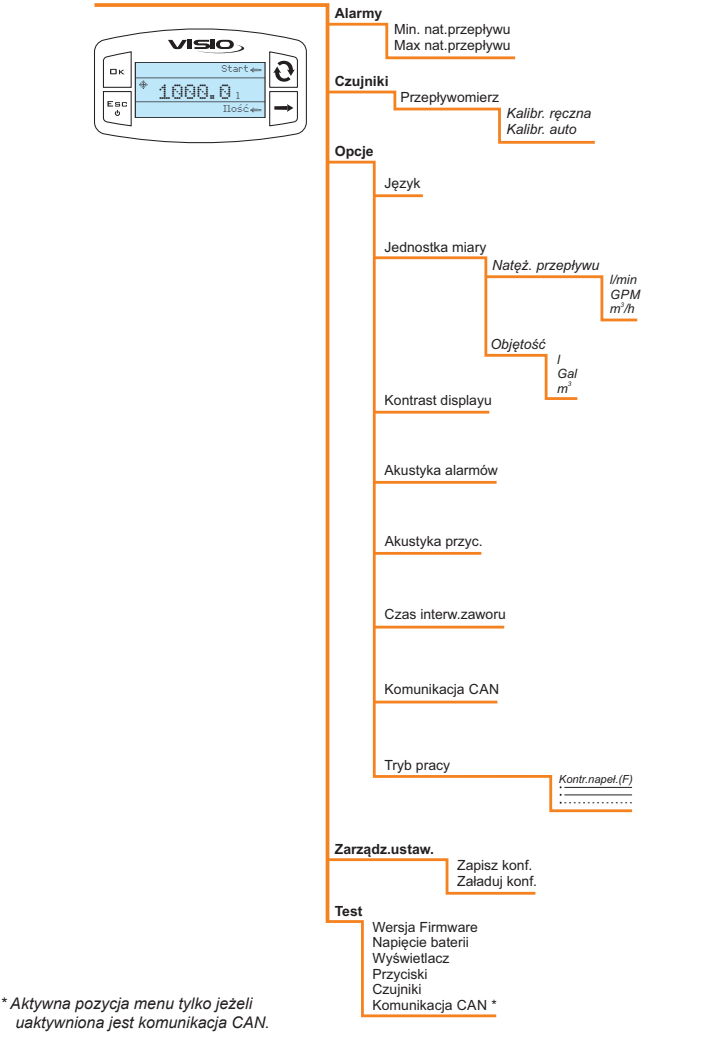

## WSTĘPNE USTAWIENIA DO OBSŁUGI

#### Alarmy natężenia przepływu

Ustawić wartości minimalnego i maksymalnego natężenia przepływu, wychodząc poza które chce się, aby display pokazywał komunikat alarmowy.

| Esc<br>VISIO<br>Alarmy<br>Min. Alarzeptyco<br>Hav. nat.przeptyco<br>Hav. nat.przeptyco      | <ol> <li>Wejść do menu Alarmów (Menu<br/>ustawień &gt; Alarmy).</li> <li>Ustawienie alarmów minimalnego<br/>i maksymalnego natężenia<br/>przepływu wykonuje się w ten<br/>sam sposób.</li> <li>Pod wybraną pozycją, display pokazuje<br/>aktualnie ustawiony stan.</li> <li>Nacisnąć klawisz □ K w celu uzyskania<br/>dostępu do modyfikacji wybranej pozycji<br/>menu.</li> </ol>                                                                                                    |
|---------------------------------------------------------------------------------------------|----------------------------------------------------------------------------------------------------|
| Ск<br>Ил. nat.przepływu<br>OFF<br>Min. Mart.<br>Max Wart.<br>1000.0                         | 2) W celu uaktywnienia alarmu, nacisnąć jednocześnie na klawisze<br>i do momentu aż komunikat<br>i do momentu aż komunikat<br>i do m |
| C<br>C<br>C<br>C<br>C<br>C<br>C<br>C<br>C<br>C<br>C<br>C<br>C<br>C<br>C<br>C<br>C<br>C<br>C | <ul> <li>3) Ustawić wartość alarmu:</li> <li>A) Naciskać w celu przechodzenia między cyframi.</li> <li>B) Naciskać kolejno w celu zmiany wartości cyfry podkreślonej kursorem.</li> <li>C) Nacisnąć w celu zapisania zmiany lub D) Nacisnąć w celu wyjścia ze strony bez zatwierdzenia zmiany danej.</li> </ul>                                                                                                    |

Czujniki

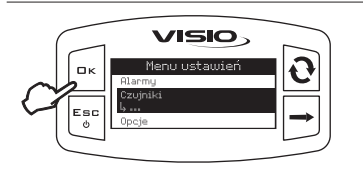

1) Wejść do menu Czujników (Menu ustawień > Czujniki).

Pozycje w menu, wyświetlone poniżej, można modyfikować zgodnie z ustawionym sposobem działania: jeśli widać więcej pozycji, należy wybrać właściwą i nacisnąć klawisz □K, aby rozpocząć modyfikację.

#### Kalibracja przepływomierzy

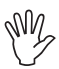

Ze względu na różne konfiguracje instalacji (przewody, zawory itp.), odczyt natężenia przepływu może okazać się nieprawidłowy.

W związku z tym zaleca się wykonanie próby dostawy cieczy; w przypadku, gdy zmierzona wartość byłaby inna od rzeczywistej wartości, należy działać na stałej natężenia przepływu wykonując automatyczną procedurę kalibracji lub obliczając ręcznie stałą.

Kalibracja automatyczna

Przepuścić przez instalację wcześniej zmierzoną ilość cieczy lub taką ilość, która może być zmierzona przez inny system. Im większa będzie ilość cieczy użytej do wykonania procedury kalibracji, tym bardziej precyzyjną będzie kalibracja.

| Koniec odczytu     Oli 1 000     Oli 1/min | <ol> <li>Wejść do menu automatycznej<br/>kalibracji (Menu ustawień &gt; Czujniki &gt;<br/>Przepływomierz &gt; Kalibr. auto).</li> <li>Po wejściu do menu, urządzenie jest<br/>gotowe do rozpoczęcia pomiaru bez<br/>dodatkowych sterowań.</li> <li>Uruchomić przepływ cieczy w instalacji.<br/>Na displayu wyświetli się wartość<br/>wznosząca zmierzonej ilości cieczy. Na<br/>koniec przepływu cieczy, wartość na<br/>displayu zatrzyma się.</li> </ol>                                                                                                    |
|--------------------------------------------|----------------------------------------------------------------------------------------------------|
|                                            | <ul> <li>3) W tym miejscu nacisnąć □ K. W dolnej części displayu wyświetli się komunikat Stabilizacja, i następnie urządzenie pokaże stronę zilustrowaną obok.</li> <li>4) Wprowadzić za pomocą specjalnych klawiszy poprzednio obliczoną wartość ilości cieczy:</li> <li>A) Naciskać w celu przechodzenia między cyframi.</li> <li>B) Naciskać kolejno w celu zmiany wartości cyfry podkreślonej kursorem.</li> <li>C) Nacisnąć w celu zakończenia procedury kalibracji lub</li> <li>D) Nacisnąć przez 1 sekundę w celu anulowania procedury kalibracji</li> </ul> |

(1) Ustawienie cieczy, która rzeczywiście przepłynęła przez przepływomierz podczas procedury kalibracji

(2) Wyświetlenie ilości cieczy odczytanej przez przepływomierz podczas procedury kalibracji

Jeżeli po uruchomieniu kalibracji urządzenie nie namierza żadnego przepływu strumienia (display pozostaje na 0), naciskając klawisz □ K wychodzi się z procedury kalibracji bez zapisywania.

W przypadku, gdy po wciśnięciu klawisza DK urządzenie kontynuowałoby namierzanie przepływu cieczy, po kilku sekundach wyświetla się komunikat błedu Przerwanie strumieniał.

Po przerwaniu strumienia, odczyt zostanie ustabilizowany jako procedura standardowa.

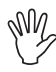

W przypadku, gdy VISIO musiałby obliczyć wartość poza zasięgiem ustawianym za pomocą ręcznej kalibracji, obliczona wartość nie zostanie ustawiona.

Kalibracja ręczna

W celu ręcznego ustawienia stałej natężenia przepływu, obliczyć i ustawić odpowiednią stałą w oparciu o poniższy wzór:

[ilość zmierzona przez urządzenie]

- x [stała wskazana na korpusie przepływomierza]

[rzeczywiście dostarczona ilość]

| Przepływomierz<br>Kalibr, reczma<br>Kalibr, auto<br>Kalibr, auto | <ol> <li>Wejść do menu kalibracji ręcznej (Menu<br/>ustawień &gt; Czujniki &gt; Przepływomierz &gt;<br/>Kalibr. ręczna)</li> <li>W menu Kalibracja, wybierając<br/>Kalibrację ręczną, pod pozycją display<br/>wyświetli wartość stałej ustawionej<br/>aktualnie.</li> </ol> |
|------------------------------------------------------------------|----------------------------------------------------------------------------------------------------|
|                                                                  | Nacisnąć klawisz □K w celu uzyskania<br>dostępu do zmiany wartości.                                                                                                    |
|                                                                  | Odnośnie wartości stałej<br>przepływomierza, odsyła się do<br>odpowiedniego podręcznika.<br>2) Ustawić wartość stałej przepływomierza:<br>A) Naciskać w celu przechodzenia między                                                                                           |
|                                                                  | cyframi<br>B) Naciskać kolejno w celu zmiany<br>wartości cyfry podkreślonej kursorem.                                                                                                    |
|                                                                  | <ul> <li>D) Nacisnąc w celu zapisania zmiany lub</li> <li>D) Nacisnąć w celu wyjścia ze strony bez<br/>zatwierdzenia zmiany danej.</li> </ul>                                                                                                    |

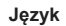

Ustawić wymagany język.

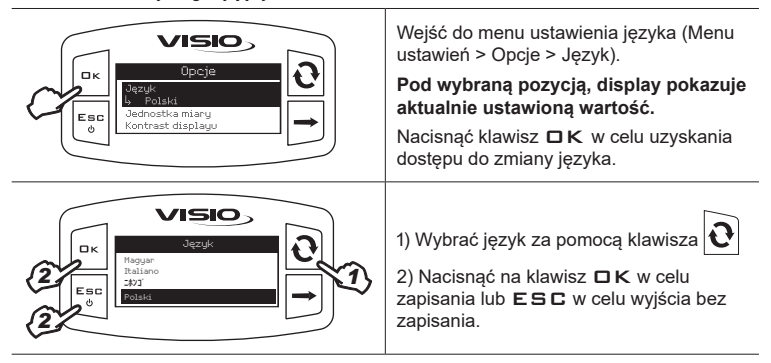

#### Jednostki miary

Ustawić jednostkę miary wartości namierzonej przez urządzenie.

Jednostka miary natężenia przepływu

| Image: Construction of the second second | <ol> <li>Wejść do menu ustawienia jednostki<br/>miary chwilowego natężenia przepływu<br/>(Menu ustawień &gt; Opcje &gt; Jednostka<br/>miary &gt; Natęż. przepływu).</li> <li>Pod wybraną pozycją, display pokazuje<br/>aktualnie ustawioną wartość.</li> <li>Nacisnąć klawisz □ K w celu wejścia<br/>do wybierania jednostki miary natężenia<br/>przepływu.</li> </ol> |
|----------------------------------------------------------------------------------------------------|----------------------------------------------------------------------------------------------------|
| Crk<br>Crk<br>Crk<br>Crk<br>Crain<br>Crisio<br>Natęż. przepływu<br>Prain<br>m <sup>i</sup> h<br>m <sup>i</sup> h<br>→                                                                                                    | <ol> <li>1) Wybrać jednostkę miary za pomocą<br/>klawisza</li></ol>                                                                                                    |
| Jednostka miary objętości                                                                                                    |                                                                                                    |
| C C C C C C C C C C C C C C C C C C C                                                                                                    | <ol> <li>Wejść do menu ustawienia jednostki<br/>miary objętości (Menu ustawień &gt; Opcje &gt;<br/>Jednostka miary &gt; Objętość).</li> <li>Pod wybraną pozycją, display pokazuje<br/>aktualnie ustawioną wartość.</li> <li>Nacisnąć klawisz □ K w celu wejścia do<br/>wybierania jednostki miary objętości.</li> </ol>                                                |
|                                                                                                    | <ol> <li>1) Wybrać jednostkę miary za pomocą<br/>klawisza</li> <li>2) Nacisnąć na klawisz □K w celu<br/>zapisania lub ESC w celu wyjścia bez<br/>zapisania.</li> </ol>                                                                                                    |

## Kontrast displayu

Wyregulować kontrast displayu.

| Crcje<br>Jacuk<br>Cesc<br>0<br>Cesc<br>0<br>Cesc<br>Cesc<br>0<br>Cesc<br>0<br>Cesc<br>Cesc<br>0<br>Cesc<br>Cesc | Wejść do menu kontrastu displayu (Menu<br>ustawień > Opcje > Kontrast displayu).<br>Pod wybraną pozycją, display pokazuje<br>aktualnie ustawioną wartość.<br>Nacisnąć klawisz □K w celu uzyskania<br>dostępu do modyfikacji wybranej pozycji<br>menu.                                                |
|----------------------------------------------------------------------------------------------------|----------------------------------------------------------------------------------------------------|
| Cx<br>Contrast displayu<br>Cec<br>2<br>0<br>0<br>1<br>1<br>1<br>1<br>1<br>1<br>1<br>1<br>1<br>1<br>1<br>1<br>1                                                                                                    | <ol> <li>1) Ustawić wartość za pomocą klawisza<br/>Przy każdym wciśnięciu, wartość wzrośnie<br/>o 5% aż do osiągnięcia 100%. Użyć<br/>klawisza → w celu zmniejszenia wartości<br/>o 5%.</li> <li>2) Nacisnąć na klawisz □K w celu<br/>zapisania lub ESC w celu wyjścia bez<br/>zapisania.</li> </ol> |

## Akustyka alarmów

Włączyć/wyłączyć alarmy dźwiękowe.

| Contraction of the second second seco | Wejść do menu akustyki alarmów (Menu<br>ustawień > Opcje > Akustyka alarmów).<br>Pod wybraną pozycją, display pokazuje<br>aktualnie ustawiony stan.<br>Nacisnąć klawisz □K w celu uzyskania<br>dostępu do modyfikacji wybranej pozycji<br>menu.                                                |
|----------------------------------------------------------------------------------------------------|----------------------------------------------------------------------------------------------------|
|                                                                                                    | <ol> <li>1) Ustawić stan za pomocą klawisza<br/>) Nacisnąć klawisz<br/>K w celu zapisania<br/>lub ESC w celu wyjścia bez zapisania.</li> </ol>                                                                                                    |
| Akustyka przyciski                                                                                                    |                                                                                                    |
| Włączyć/wyłączyć akustykę przyciski.                                                                                                    |                                                                                                    |
| Opcje       Kontrast displayu       Hwatyka alamow       Rwatyka alamow       Rwatyka przyc:       OH                                                                                                    | <ol> <li>Wejść do menu akustyki przyciski (Menu<br/>ustawień &gt; Opcje &gt; Akustyka przyciski).</li> <li>Pod wybraną pozycją, display pokazuje<br/>aktualnie ustawiony stan.</li> <li>Nacisnąć klawisz □ K w celu uzyskania<br/>dostępu do modyfikacji wybranej pozycji<br/>menu.</li> </ol> |
| CK<br>CK<br>CK<br>CK<br>CK<br>CK<br>CK<br>CK<br>CK<br>CK                                                                                                    | <ol> <li>1) Ustawić stan za pomocą klawisza  </li> <li>2) Nacisnąć klawisz □ K w celu zapisania<br/>lub ESC w celu wyjścia bez zapisania.</li> </ol>                                                                                                    |

#### Czas interwencji zaworu

Możliwe jest ustawienie czasu interwencji zaworu napełniającego, to znaczy czasu który upływa między wysłaniem sygnału zamykania zaworu a

rzeczywistym zamknięciem, w taki sposób, aby VISIO mógł dokładnie obliczyć moment wysłania sygnału w celu wykonania odpowiedniego napełnienia.

Wartość do wprowadzenia jest wskazana w karcie technicznej zaworu napełniającego znajdującego się w instalacji.

| Image: Construction of the second second | <ol> <li>Wejść do menu czasu interwencji<br/>zaworu (Menu ustawień &gt; Opcje &gt; Czas<br/>interw. zaworu).</li> <li>Pod wybraną pozycją, display pokazuje<br/>aktualnie ustawioną wartość.</li> <li>Nacisnąć klawisz □ K w celu uzyskania<br/>dostępu do modyfikacji wybranej pozycji<br/>menu.</li> </ol>                                          |
|----------------------------------------------------------------------------------------------------|----------------------------------------------------------------------------------------------------|
| C Leso<br>Min. Wet. 0.0<br>Max.Wart. 10.0<br>Max.Wart. 10.0                                                                                                    | <ul> <li>2) Ustawić wartość czasu interwencji<br/>zaworu:</li> <li>A) Naciskać w celu przechodzenia między<br/>cyframi.</li> <li>B) Naciskać kolejno w celu zmiany<br/>wartości cyfry podkreślonej kursorem.</li> <li>C) Nacisnąć w celu zapisania zmiany lub<br/>D) Nacisnąć w celu wyjścia ze strony bez<br/>zatwierdzenia zmiany danej.</li> </ul> |

#### Komunikacja CAN

Wartości dotyczące zasięgu lub poziomu można ukazać także podłączając VISIO do komputera serii Bravo 300S RCU lub Bravo 400S (SCHEMATY MONTAŻU). W tym wypadku dane są wysyłane do VISIO bezpośrednio z RCU komputera za pośrednictwem połączenia CAN bus.

W celu uaktywnienia funkcji:

| CPC/ESCO<br>CPC/ESCO<br>ESCO<br>CONSTRUCTION<br>CONSTRUCTION<br>CONS | <ol> <li>Wejść do menu komunikacji CAN (Menu<br/>ustawień &gt; Opcje &gt; Komunikacja CAN).</li> <li>Pod wybraną pozycją, display pokazuje<br/>aktualnie ustawiony stan.</li> <li>Nacisnąć klawisz DK w celu uzyskania<br/>dostępu do modyfikacji wybranej pozycji<br/>menu.</li> </ol> |
|----------------------------------------------------------------------------------------------------|----------------------------------------------------------------------------------------------------|
|                                                                                                    | <ol> <li>1) Ustawić stan za pomocą klawisza  ().</li> <li>2) Nacisnąć na klawisz  K w celu zapisania lub  ESC w celu wyjścia bez zapisania.</li> </ol>                                                                                                    |

Jeżeli komunikacja CAN jest aktywna, odpowiednia pozycji wyświetla się również w Menu "Test".

## Tryb funkcjonowania

Ustawić wymagany tryb funkcjonowania.

| Contraction of the second second seco                                                                                                    | Wejść do menu trybu funkcjonowania<br>(Menu ustawień > Opcje > Tryb pracy).<br>Pod wybraną pozycją, display pokazuje<br>aktualnie ustawiony tryb.<br>Nacisnąć klawisz □K w celu wejścia do<br>modyfikacji trybu funkcjonowania.                                                                                       |
|----------------------------------------------------------------------------------------------------|----------------------------------------------------------------------------------------------------|
| 2 Esc<br>2 €<br>2 € | <ol> <li>1) Wybrać wymagany tryb funkcjonowania<br/>za pomocą klawisza .</li> <li>2) Nacisnąć na klawisz IK w celu<br/>zapisania lub ESC w celu wyjścia bez<br/>zapisania.</li> </ol>                                                                                                    |
| Luage<br>Traina ustaw.<br>Uragdzeria<br>Odłączyć wszystkie<br>czyniki                                                                                                    | UWAGA: Po wciśnięciu □ K, wyświetli<br>stronę przedstawioną obok.<br>Przed dokonaniem zmiany trybu<br>działania, upewnić się czy wszystkie<br>czujniki są ODŁĄCZONE od urządzenia.<br>Nacisnąć klawisz □ K w celu<br>zatwierdzenia zmiany.<br>Podłączyć czujniki WŁAŚCIWE<br>DLA USTAWIONEGO TRYBU<br>FUNKCJONOWANIA. |

#### Zarządzanie ustawieniami

Ustawienia VISIO mogą być zapisywane lub wprowadzane na pendrive, co pozwoli na ponowne skonfigurowanie urządzenia w razie konieczności, rozwiązanie problemów lub skonfigurowanie innego VISIO bez konieczności powtórzenia wszystkich operacji ręcznie.

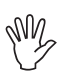

# Po zakończeniu instalowania i sprawdzeniu prawidłowego funkcjonowania VISIO, zalecamy zapisanie całej konfiguracji na pendrivie.

W celu użycia poniższych funkcji należy włożyć pendrive w specjalne gniazdo w dolnej części VISIO.

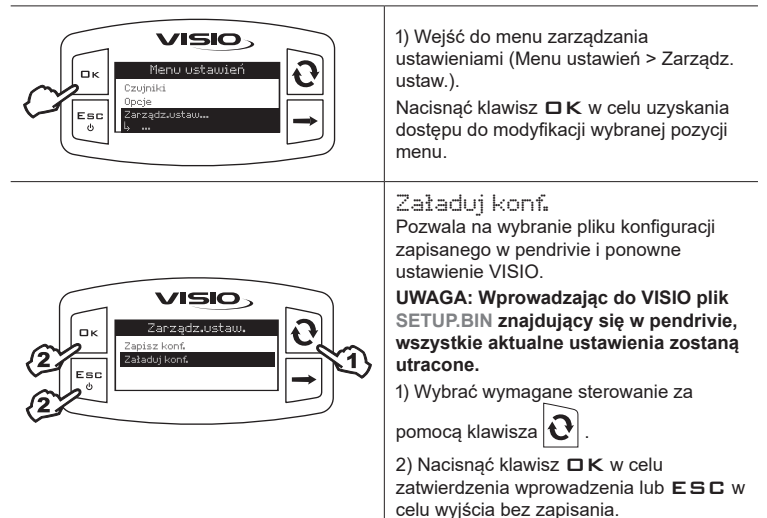

Aby można było wprowadzić, plik SETUP.BIN musi znajdować się w directory pendriva.

W przypadku, gdy wprowadzenie konfiguracji powoduje zmianę trybu funkcjonowania oraz zastosowanie czujników różnych od tych używanych, upewnić się czy wszystkie czujniki są ODŁĄCZONE od urządzenia.

Nacisnąć klawisz □ K w celu zatwierdzenia wprowadzenia. Ponownie podłączyć czujniki.

## Zapisz konf.

Pozwala na zapisanie w pendrivie pliku konfiguracii VISIO: w innym momencie możesz załadować go za każdym razem, gdy konieczne jest powtórzenie tych samych ustawień.

1) Wybrać wymagane sterowanie za

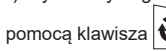

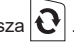

2) Nacisnać na klawisz **DK** w celu zapisania lub **ESC** w celu wyjścia bez zapisania.

> W przypadku kiedy w directory pendriva znajdowałby się już plik SETUP.BIN, plik zostanie zastapiony.

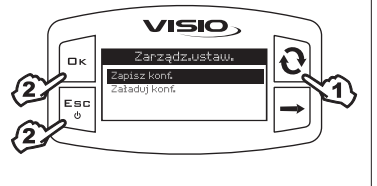

#### Menu Test

W tym menu możliwe jest pokazanie niektórych informacji oraz wykonanie testu funkcjonowania VISIO:

#### - Wersja firmware:

display pokazuje wersję firmware zainstalowaną w urządzeniu.

#### - Napięcie akumulatora:

display pokazuje poziom napięcia zasilania urządzenia.

Test displayu

Test displayu sprawdza prawidłowe funkcjonowanie displayu urządzenia.

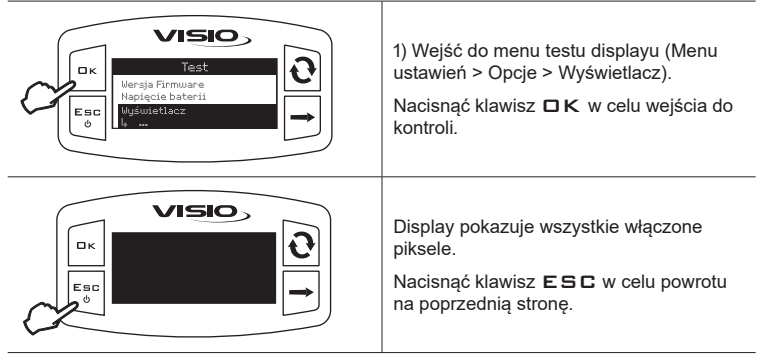

Test przycisków

Test przycisków sprawdza prawidłowe funkcjonowanie klawiszy urządzenia.

| CK<br>Test<br>Napiqcie baterii<br>Napiqcie baterii<br>N | Wejść do menu testu przycisków (Menu<br>ustawień > Opcje > Przyciski).<br>Nacisnąć klawisz □K w celu wejścia do<br>kontroli.                                                                                                    |
|----------------------------------------------------------------------------------------------------|----------------------------------------------------------------------------------------------------|
|                                                                                                    | 1) Naciskając klawisz, wchodzi się do<br>odpowiedniej części displayu.<br>W celu wyjścia nacisnąć klawisz <b>E S C</b> :<br>po wskazaniu zapalenia się odpowiedniej<br>części displayu, urządzenie powróci na<br>poprzednią stronę. |

Test czujników

Test czujników sprawdza prawidłowe funkcjonowanie czujników podłączonych do urządzenia.

| Image: Constraint of the second second se | Wejść do menu testu czujników (Menu<br>ustawień > Test > Czujniki).<br>Nacisnąć klawisz <b>□K</b> w celu wejścia do<br>kontroli.                                                                                                    |
|----------------------------------------------------------------------------------------------------|----------------------------------------------------------------------------------------------------|
| Czujniki<br>Czujniki<br>Przepływoniarz<br>22.00 Hz                                                                                                    | <ul> <li>Pod wybraną pozycją, display pokazuje aktualnie zmierzoną wartość przez czujnik.</li> <li>1) W zależności od ustawionego trybu funkcjonowania, może wyświetlić się kilka czujników. W tym wypadku, wybrać odpowiedni czujnik za pomocą klawisza .</li> <li>2) Nacisnąć klawisz ESC w celu wyjścia.</li> </ul> |

Test komunikacji CAN

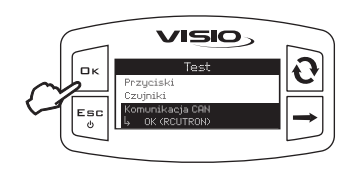

Wejdź do menu testu komunikacji CAN (Menu ustawień > Test > Komunikacja CAN).

Display pokazuje stan komunikacji CAN.

Urządzenie CAN przedstawione na stronie jest jedynie przykładem.

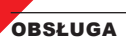

Główna strona pokazuje display podzielony na trzy części poziome:

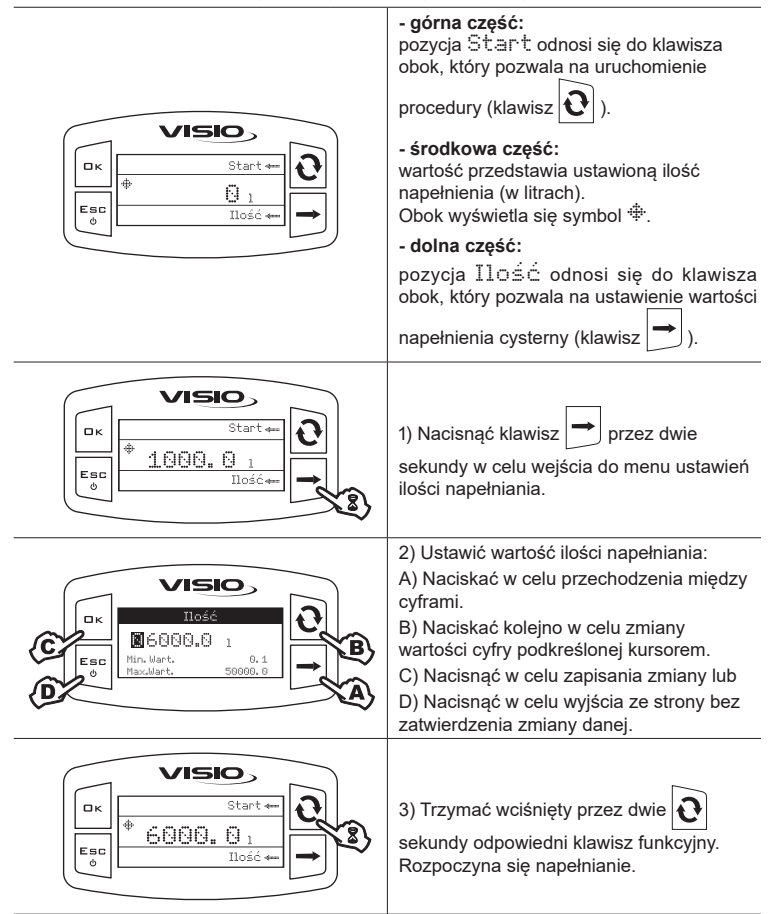

| Ск<br>Ф<br>Ск<br>Ф<br>С. 000 1<br>С. 000 1<br>С. 23 1<br>21.84 1/min | Display pokazuje następujące dane:<br>- górna część: ustawiona ilość<br>napełniania;<br>- środkowa część: częściowy licznik;<br>- dolna część: chwilowe natężenie<br>przepływu.<br>W celu wyświetlenia danej w rozszerzonym<br>trybie nacisnąć kolejno klawisz<br>do momentu aż wymagana wartość nie<br>znajdzie się w środkowej części displayu.<br>Wyświetlone dane nie podlegają<br>modyfikacji. |
|----------------------------------------------------------------------|----------------------------------------------------------------------------------------------------|
|                                                                      | Możliwe jest przerwanie w każdej chwili<br>napełniania cysterny naciskając klawisz<br>ESC. W dolnej części displayu wyświetli<br>się komunikat Przerwa.<br>Naciskając klawisz CK ponownie włączy<br>się napełnianie; naciskając klawisz<br>ESC napełnianie zostanie definitywnie<br>przerwane i display powróci do strony<br>początkowej.                                                           |
| □K                                                                   | Po osiągnięcia ustawionej ilości,<br>napełnianie zostanie przerwane<br>automatycznie. W dolnej części<br>displayu wyświetli się komunikat<br>Skompletowany.                                                                                                    |

## KONSERWACJA / DIAGNOSTYKA / NAPRAWA

- · Czyścić wyłącznie miękką i wilgotną szmatką.
- Nie używać detergentów ani substancji agresywnych.
- Nie używać bezpośredniego strumienia wody do czyszczenia urządzenia.

#### Usterki i ich usuwanie

| USTERKA                                               | PRZYCZYNA                             | USUNIĘCIE USTERKI                                                     |  |
|-------------------------------------------------------|---------------------------------------|-----------------------------------------------------------------------|--|
| VISIO jest wyłączony lub<br>nie włącza się            | Brak zasilania                        | Sprawdzić połączenia na<br>kablu zasilającym                          |  |
|                                                       | Urządzenie jest wyłączone             | Nacisnąć przycisk rozruchu                                            |  |
| VISIO pokazuje błędne<br>dane                         | Programowanie błędne                  | Sprawdzić<br>oprogramowanie<br>odnoszące się do<br>wyświetlonej danej |  |
|                                                       | Problemy związane z<br>czujnikami     | Skontaktować się z                                                    |  |
|                                                       | Problemy związane z<br>VISIO          | Serwisowym                                                            |  |
| Pompa załadowcza (jeżeli<br>występuje) nie włącza się | Brak zasilania w module<br>Stop Pompy | Sprawdzić połączenie na<br>kablu zasilającym                          |  |

## LIKWIDACJA NA ZAKOŃCZENIE EKSPLOATACJI

Do zlikwidowania w oparciu o przepisy obowiązujące w państwie, w którym dokonuje się likwidacji.

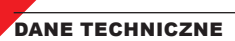

## Dane techniczne urządzenia

| Opis                                                 | VISIO                                       |  |  |
|------------------------------------------------------|---------------------------------------------|--|--|
| Display                                              | LCD graficzny 128 x 64 pikseli podświetlany |  |  |
| Napięcie zasilania                                   | 9 ÷ 16 Vdc                                  |  |  |
| Zabezpieczenie przed zwarciem                        | •                                           |  |  |
| Ochrona przed odwróceniem<br>biegunowości            |                                             |  |  |
| Max częstotliwość                                    | 1,2 KHz                                     |  |  |
| Wejścia analogowe                                    | 4 ÷ 20 mA                                   |  |  |
| Wyjście cyfrowe - Max prąd                           | 100 mA                                      |  |  |
| Maksymalna absorpcja<br>(bez podłączonych czujników) | 160 mA                                      |  |  |
| Temperatura robocza                                  | -20 °C ÷ 70 °C<br>-4 °F ÷ +158 °F           |  |  |
| Temperatura przechowywania                           | -30 °C ÷ 80 °C<br>-22 °F ÷ +176 °F          |  |  |
| Wymiary                                              | 126 x 79 x 66 mm                            |  |  |
| Ciężar                                               | 245 g                                       |  |  |

| menu ustawien  |                                              |      |       |         |        |                                                                                                    |
|----------------|----------------------------------------------|------|-------|---------|--------|----------------------------------------------------------------------------------------------------|
|                | Dana                                         | Min. | Max.  | Default | UDM    | Uwagi                                                                                                    |
| Przepływomierz | Kalibracja                                   | 1    | 10000 | OFF     | pls/l  |                                                                                                    |
| Alarmy         | Min. natężenia<br>przepływu                  | 0.1  | 1000  | OFF     | l/min. | Alarm może być wyłączony<br>ustawiając wartość "OFF"                                                                      |
|                | Max. natężenia<br>przepływu                  | 0.1  | 1000  | OFF     | l/min. | Alarm może być wyłączony<br>ustawiając wartość "OFF"                                                                      |
| Wyświetlacz    | Kontrast                                     | 0    | 100   | 50      | %      |                                                                                                    |
| Opcje          | Język                                        | -    | -     | English | -      | Ustawiane języki: Italiano, English,<br>Español, Português, Français,<br>Deutsch, Cesky, Polski, Русский,<br>Magyar, ニホン. |
|                | Jednostka<br>miary<br>natężenia<br>przepływu | -    | -     | l/min.  | l/min. | Możliwe do ustawienia jednostki<br>miary:<br>I/min, GPM, m³/h                                                             |
|                | Jednostka<br>miary<br>objętości              | -    | -     | I       | litry  | Możliwe do ustawienia jednostki<br>miary:<br>I, gal, m <sup>3</sup>                                                       |
|                | Czas<br>interwencji<br>zaworu                | 0.0  | 10    | 1       | sec.   | -                                                                                                    |
| -              | llość<br>napełniana                          | 0.1  | 50000 | 1000    | I      |                                                                                                    |

,

# WARUNKI GWARANCJI

 ARAG s.r.l. udziela gwarancji na niniejsze urządzenia na okres 360 dni (1 rok) od daty od daty sprzedaży klientowi - użytkownikowi (potwierdzeniem będzie kwit dostawy towaru).

Komponenty wchodzące w skład urządzenia, które według niepodważalnej oceny ze strony ARAG będą posiadały pierwotne defekty materiału lub obróbki, zostaną naprawione lub wymienione nieodpłatnie w najbliższym Centrum Serwisu Technicznego w momencie zażądania wykonania interwencji. Nie będą pokrywane koszty związane z:

- demontażem i ponownym montażem aparatury na oryginalnej instalacji;
- transportem aparatury do Centrum Serwisu Technicznego.
- 2. Nie są objęte gwarancją:
- szkody spowodowane transportem (zarysowania, wgniecenia i tym podobne);
- szkody spowodowane błędną instalacją lub wady spowodowane niedostateczną lub nieodpowiednią instalacją elektryczną lub zmiany wynikające z warunków środowiskowych, klimatycznych lub innej natury;
- szkody spowodowane stosowaniem nieodpowiednich produktów chemicznych do nawadniania, odchwaszczania i innych zastosowań w uprawie, które mogą spowodować uszkodzenia urządzenia;
- awarie spowodowane niedbałością, naruszeniem, niezdarnością użycia, naprawą lub modyfikacją wykonaną przez nieupoważnionych pracowników;
- błędna instalacja i regulacja;
- szkody lub złe funkcjonowanie, spowodowane brakiem wykonania konserwacji zwykłej, takiej jak czyszczenie filtrów, dysz itp.;
- to co można uznać za zwykłe popsucie się w wyniku używania.
- Przywrócenie działania urządzenia będzie wykonane w granicach czasowych, zależnych od wymogów organizacyjnych Centrum Serwisowego.
   Warunki gwarancyjne nie będą stosowane w przypadku zespołów lub komponentów, które nie zostały wcześniej umyte i wyczyszczone z resztek używanych produktów;
- Naprawy wykonane w ramach gwarancji są gwarantowane przez jeden rok (360 dni) od daty wymiany lub naprawy.
- ARAG nie będzie uznawał dodatkowych gwarancji, za wyjątkiem wyszczególnionych w niniejszym opisie przypadków.

Żaden przedstawiciel ani sprzedawca nie jest upoważniony do innych odpowiedzialności za produkty ARAG.

Okres obowiązywania gwarancji uznanych przez prawo, włącznie z gwarancjami handlowymi i normami odnośnie szczególnych wypadków są ograniczone, pod względem czasu, do tego podanego wyżej.

W żadnym wypadku ARAG nie uzna strat w zyskach bezpośrednich, pośrednich, specjalnych, poniesionych w wyniku ewentualnych uszkodzeń.

- 6. Wymienione części w ramach gwarancji pozostają własnością firmy ARAG.
- Wszystkie informacje odnośnie bezpieczeństwa znajdujące się w dokumentacji sprzedaży oraz dotyczące granic zastosowania, osiągów i charakterystyki produktu muszą być przekazane końcowemu użytkownikowi na odpowiedzialność nabywcy.
- 8. Przy każdym sporze Sądem Właściwym jest Sąd w Reggio Emilia.

# Deklaracja zgodności 🗲

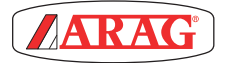

ARAG s.r.l. Via Palladio, 5/A 42048 Rubiera (RE) - Italy P.IVA 01801480359

Dichiara

che il prodotto descrizione: Visualizzatore multifunzione modello: Visio serie: 4670610

risponde ai requisiti di conformità contemplati nella seguente Direttiva Europea: 2004/108/CE e successive modificazioni (Compatibilità elettromagnetica)

Riferimenti alle Norme Applicate: UNI EN ISO 14982 (Macchine agricole e forestali - Compatibilità elettromagnetica Metodi di prova e criteri di accettazione)

Rubiera, 6 Marzo 2013

Giovanni Montorsi

1. to

(Presidente)

Używać tylko i wyłącznie oryginalnych przyrządów i części zamiennych ARAG, w celu utrzymania wraz z upływem czasu warunków bezpieczeństwa przewidzianych przez producenta. Odnosić się zawsze do katalogu części zamiennych ARAG.

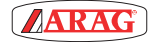

42048 RUBIERA (Reggio Emilia) - ITALY Via Palladio, 5/4 Tel. +39 0522 622011 Fax +39 0522 628944 www.aragnet.com info@aragnet.com